## Connecting to the POD

- For the Windows user, you can use PuTTY ssh client
  - Download the PuTTY (<u>https://www.chiark.greenend.org.uk/~sgtatham/putty/latest.html</u>)

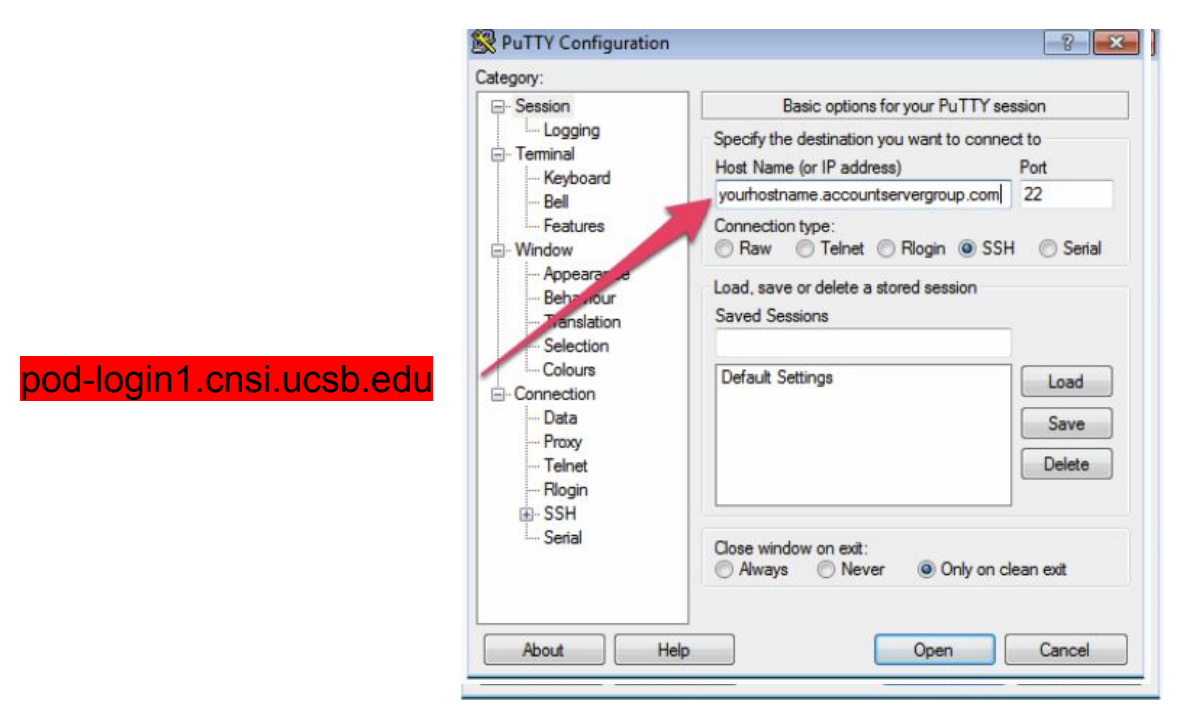

## Connecting to the POD

• For the Mac user, you can open the terminal

### \$ ssh your\_user\_name@pod-login1.cnsi.ucsb.edu

| 💿 😑 💼 jaychi — jay@pod-login1:~ — ssh jay@pod-login1.cnsi.ucsb.edu — 90×30                                    |
|----------------------------------------------------------------------------------------------------|
| [(base) EEUC-YT61Y2PL:~ jaychi\$ ssh jay@pod-login1.cnsi.ucsb.edu<br>jay@pod-login1.cnsi.ucsb.edu's password: |
| Last login: Mon Aug 29 09:28:40 2022 from 169-231-103-70.wireless.ucsb.edu                                    |
| Welcome to Pod                                                                                                |
| For basic documentation to get started please see                                                             |
| http://csc.cnsi.ucsb.edu/docs/pod-cluster                                                                     |
|                                                                                                    |
| March 2022                                                                                                    |
| We are experiencing some slow /home performance because the                                                   |
| filesystem is fairly full - please, please, please, take a look at what you can move off the system!!         |
|                                                                                                    |
| Apr 4, 2022<br>login node crashed - all jobs are fine. Please be careful                                      |
| with running anything large directly on the login node!                                                       |
| [isy0mod_logint als                                                                                           |

|   | Connections                     |     |           |  |  |  |
|---|---------------------------------|-----|-----------|--|--|--|
| > | UCSB Remote Access<br>Connected | 🤗 🔳 | isconnect |  |  |  |
|   |                                 |     |           |  |  |  |
|   |                                 |     |           |  |  |  |
|   |                                 |     |           |  |  |  |
|   |                                 |     |           |  |  |  |
|   |                                 |     |           |  |  |  |
|   |                                 |     |           |  |  |  |
|   |                                 |     |           |  |  |  |
|   |                                 |     |           |  |  |  |

#### Important: Remote (non UCSB) login via VPN client:

https://www.ets.ucsb.edu/pulse-secure-campus-vpn/get-connected-campus-vpn

### Connecting to the POD

- For the Linux user, the steps are as same as for Mac users.
- If you are not on campus and remote login via campus VPN,

https://www.ets.ucsb.edu/get-connected-vpn/ivanti-secure-accesspulse-secu re-vpn-client-linux

- If the VPN GUI does not work, please use VPN command line (CLI).
  - \$ sudo apt install openconnect network-manager-openconnect network-manager-openconnect-gnome
  - \$ sudo openconnect --protocol=nc <u>https://ps.vpn.ucsb.edu/ra</u>
  - After prompting for your sudo password, you will be prompted for your username this is your UCSB NetID.
  - Next, you will be prompted for your UCSB NetID password.
  - When prompted for "password#2", refer to the Step 4 instructions above (or the instructions in your terminal that should appear after you type your sudo password) to complete your Duo authentication.
  - Open one new Terminal window and ssh login to the POD cluster.

# File Transfer

- How do I uploaded data & download my files?
  - Graphical User Interface (GUI)
    - Filezilla: <u>https://filezilla-project.org/</u>
    - Cyberduck: <u>https://cyberduck.io/</u>
  - Command-Line Interface (CLI)
    - "scp" command
- FileZilla
  - Host: pod-login1.cnsi.ucsb.edu
  - Username: your\_user\_name
  - Password: your\_password
  - Port: 22
- Globus (for larger files transfers)
  - <u>https://csc.cnsi.ucsb.edu/docs/globus-v5-new</u>

| Filezilia                                                                                                    |                                                                                                    |                                                                                                    |                                                                    |  |  |  |  |
|----------------------------------------------------------------------------------------------------|----------------------------------------------------------------------------------------------------|----------------------------------------------------------------------------------------------------|--------------------------------------------------------------------|--|--|--|--|
|                                                                                                    | <b>2</b> 0 10 0 5                                                                                                    | . 🕽 🔳 🛱 🖉 🧥                                                                                                    | FileZilla                                                          |  |  |  |  |
| Host:                                                                                                    | Username:                                                                                                    | Password:                                                                                                    | Port: Quickconnect                                                 |  |  |  |  |
|                                                                                                    |                                                                                                    |                                                                                                    |                                                                    |  |  |  |  |
| Local site: /Users/jaychi/                                                                                                    |                                                                                                    |                                                                                                    | Remote site:                                                       |  |  |  |  |
| <ul> <li>Volumes</li> <li>bin</li> <li>cores</li> <li>dev</li> <li>etc</li> <li>home</li> <li>opt</li> <li>private</li> <li>sbin</li> <li>tmp</li> </ul>                                                              |                                                                                                    |                                                                                                    |                                                                    |  |  |  |  |
| Filename 🔨                                                                                                    | Filesize Filetype                                                                                                    | Last modified                                                                                                    | Filename A Filesize Filetype Last modified Permissions Owner/Group |  |  |  |  |
| <br>.Trash<br>.anaconda<br>.aws<br>.aws<br>.cache<br>.conda<br>.config<br>.config<br>.confinum<br>.cups<br>.globusonline<br>.local<br>.mono<br>.oracle_ire_usage<br>.putty<br>.rsnin-link<br>.rstuido-desktop<br>.ssh | Directory<br>Directory<br>Directory<br>Directory<br>Directory<br>Directory<br>Directory<br>Directory<br>Directory<br>Directory<br>Directory<br>Directory<br>Directory<br>Directory<br>Directory<br>Directory<br>Directory | 08/30/2022 12:3<br>08/10/2022 17:0<br>08/25/2022 17:2<br>08/29/2022 17:3<br>08/10/2022 17:1<br>08/10/2022 17:1<br>08/10/2022 17:3<br>07/27/2022 17:3<br>06/27/2022 17:3<br>06/27/2022 17:3<br>08/27/2022 17:3<br>08/30/2022 12:3<br>08/30/2022 20:<br>08/30/2022 06:<br>08/10/2022 06: | Not connected to any server                                        |  |  |  |  |
| 13 files and 29 directories. Tot                                                                                                    | tal size: 42,357 bytes                                                                                                    |                                                                                                    | Not connected.                                                     |  |  |  |  |
| Server/Local file                                                                                                    | Direction Remote file                                                                                                    | Size Priority                                                                                                    | Status                                                             |  |  |  |  |

\_\_\_\_

....